## របៀប Reset Password ក្នុងកម្មវិធី iPay Cambodia

ប្រសិនបើ អតិថិជនភ្លេចលេខសម្ងាត់ នោះអតិថិជនអាច Reset លេខសម្ងាត់ វិញបានដោយអនុវត្តដូចខាងក្រោម៖

- 1 ប៊ុប៊ពាក្យ៍ Forget Username / Password ?
- 2 បញ្ចឹលិ Username
- 3 ចុចពាក្យ Next

•>

- 4 បញ្ចូលព័ត៌មានដូចខាងក្រោម៖
  - Enter Your Mobile Number ៖បញ្ចូលលេខទូរស័ព្ទ
- Enter Your NID/Passport Number ៖ បញ្ចូលលេខអត្តសញ្ញាណប័ណ្ណ ឬបញ្ចូលលេខលិខិតឆ្លងដែន
- 🨉 ចុចពាក្យ Send នោះអតិថិជននឹងទទួលបាន Verification code នៅក្នុងទូរស័ព្ទ និង/ឬអ៊ីម៉ែល (បើមាន)

| LOGIN                                                                     |                                                                                                    | Forgot Password?                                               |                                                                                                    | Forgot Password?               |
|---------------------------------------------------------------------------|----------------------------------------------------------------------------------------------------|----------------------------------------------------------------|----------------------------------------------------------------------------------------------------|--------------------------------|
|                                                                           |                                                                                                    |                                                                |                                                                                                    |                                |
|                                                                           |                                                                                                    |                                                                |                                                                                                    |                                |
|                                                                           |                                                                                                    | A                                                              |                                                                                                    | A                              |
|                                                                           |                                                                                                    |                                                                |                                                                                                    | Ĺ.                             |
| іРан                                                                      |                                                                                                    |                                                                |                                                                                                    |                                |
|                                                                           |                                                                                                    |                                                                |                                                                                                    |                                |
| Welcome to iPav!                                                          |                                                                                                    |                                                                |                                                                                                    |                                |
| thereonie to indy:                                                        |                                                                                                    |                                                                |                                                                                                    | Enter Your Mabila Number       |
| Username                                                                  |                                                                                                    | Enter Your Username                                            |                                                                                                    |                                |
|                                                                           |                                                                                                    | Forgot Username                                                | 2                                                                                                    |                                |
| Password                                                                  |                                                                                                    |                                                                |                                                                                                    | Enter Your NID/Passport Number |
| Forgot Username / Passwo                                                  |                                                                                                    |                                                                |                                                                                                    | ₩ *****9620                    |
|                                                                           |                                                                                                    |                                                                |                                                                                                    |                                |
|                                                                           |                                                                                                    |                                                                |                                                                                                    |                                |
|                                                                           |                                                                                                    |                                                                |                                                                                                    |                                |
| LOGIN                                                                     |                                                                                                    | Next                                                           |                                                                                                    | Şend                           |
| have iPay Account ? REGISTER                                              |                                                                                                    |                                                                |                                                                                                    |                                |
|                                                                           |                                                                                                    |                                                                | ノー・・・・・・                                                                                                    |                                |
|                                                                           |                                                                                                    |                                                                |                                                                                                    |                                |
|                                                                           |                                                                                                    |                                                                |                                                                                                    |                                |
|                                                                           |                                                                                                    |                                                                |                                                                                                    |                                |
| Continue                                                                  |                                                                                                    |                                                                |                                                                                                    |                                |
| ប៊ុប៊ញាក្យ Continue                                                       |                                                                                                    |                                                                |                                                                                                    |                                |
| ចុចពាក្យ Continue<br>បញ្ចូល Verification (                                | Code                                                                                                    |                                                                |                                                                                                    |                                |
| ចុចពាក្យ Continue<br>បញ្ចូល Verification<br>ចចពាក្យ Verify                |                                                                                                    |                                                                |                                                                                                    |                                |
| ចុចពាក្យ Continue<br>បញ្ចូល Verification<br>ចុចពាក្យ Verify               | Code                                                                                                    |                                                                |                                                                                                    |                                |
| ថុចពាក្យ Continue<br>បញ្ចូល Verification<br>ចុចពាក្យ Verify               |                                                                                                    |                                                                | got Password?                                                                                                    |                                |
| ចុចពាក្យ Continue<br>បញ្ចូល Verification<br>ចុចពាក្យ Verify               | Code<br>mommon , Please use this code to reset<br>ussword. CODE :: 5700                                                                                                    |                                                                | got Password?                                                                                                    |                                |
| ចុចពាក្យ Continue<br>បញ្ចូល Verification<br>ចុចពាក្យ Verify               | ay not mominted by the second second    |                                                                | got Password?                                                                                                    |                                |
| ចុចពាក្យ Continue<br>បញ្ចូល Verification<br>ចុចពាក្យ Verify               | ay nor<br>mommom , Please use this code to reset                                                                                                    |                                                                | got Password?                                                                                                    |                                |
| ចុចពាក្យ Continue<br>បញ្ចូល Verification<br>ចុចពាក្យ Verify               | Ay normorm, Please use this code to reset                                                                                                    |                                                                | got Password?                                                                                                    |                                |
| ចុចពាក្យ Continue<br>បញ្ចូល Verification<br>ចុចពាក្យ Verify               | Ay nor<br>mommon, Please use this code to reset<br>useword. CODE :: 5700                                                                                                    |                                                                | got Password?                                                                                                    |                                |
| ចុចពាក្យ Continue<br>បញ្ចូល Verification<br>ចុចពាក្យ Verify               | Ay no<br>mommor, Please use this code to reset<br>assword. CODE :: 5700                                                                                                    |                                                                | got Password?                                                                                                    |                                |
| ចុចពាក្យ Continue<br>បញ្ចូល Verification<br>ចុចពាក្យ Verify               | ay not monimon , Please use this code to reset                                                                                                    |                                                                | got Password?                                                                                                    |                                |
| ប៊ុចពាក្យ Continue<br>បញ្ចូល Verification<br>ចុចពាក្យ Verify              | ay no<br>mommom , Please use this code to reset<br>assword. CODE :: 5700                                                                                                    | For                                                            | got Password?                                                                                                    |                                |
| ប៊ុចពាក្យ Continue<br>បញ្ចូល Verification<br>ចុចពាក្យ Verify              | Code                                                                                                    | For<br>You will receive a                                      | got Password?                                                                                                    |                                |
| ប៊ុចពាក្យ Continue<br>បញ្ចូល Verification<br>ចុចពាក្យ Verify              | Code<br>ay no<br>mommon, Please use this code to reset<br>assword. CODE :: 5700<br>Success<br>Verification code is sent to your<br>one/email. Please enter the code to<br>reset your pagements                                                                                                    | For<br>You will receive a                                      | got Password?                                                                                                    |                                |
| ប៊ុច៣ក្យ Continue<br>បញ្ចូល Verification<br>ចុច៣ក្យ Verify                | Code<br>ay roo<br>mommor, Please use this code to reset<br>ussword. CODE :: 5700<br>Success<br>Verification code is sent to your<br>one/email. Please enter the code to<br>reset your password.                                                                                                    | For<br>Very Very Will receive a<br>5                           | got Password?                                                                                                    |                                |
| បុច្ចពាក្យ Continue<br>បញ្ចូល Verification<br>ចុចពាក្យ Verify             | Code<br>ay roo<br>mommom , Please use this code to reset<br>assword. CODE :: 5700<br>Success<br>Verification code is sent to your<br>one/email. Please enter the code to<br>reset your password.                                                                                                    | For<br>You will receive at                                     | got Password?                                                                                                    |                                |
| ប៊ុច៣ក្យ Continue<br>ប៊ូពូល Verification<br>ប៊ិច៣ក្យ Verify               | Code<br>ay roo<br>mommom , Please use this code to reset<br>assword. CODE :: 5700<br>Success<br>Verification code is sent to your<br>one/email. Please enter the code to<br>reset your password.                                                                                                    | For<br>You will receive at                                     | got Password?<br>got Password?<br>rffication Code<br>SMS/ Email with verification code.<br>7 0 0<br>Verify                                                                                                    |                                |
| ប៊ូប៊ញិក្សិ Continue<br>ប៊ូប៊ូញិក្សិ Verification<br>ប៊ូប៊ីញិក្សិ Verify  | Code<br>ay no<br>mommom , Please use this code to reset<br>assword. CODE :: 5700<br>Success<br>Verification code is sent to your<br>one/email. Please entor the code to<br>reset your password.                                                                                                    | For<br>You will receive a                                      | got Password?                                                                                                    |                                |
| ប៊ូប៊ញាក្យ Continue<br>ប៊ូប៊ូញាក្យ Verification<br>ចុប៊ូញាក្យ Verify      | Code<br>ay no<br>mommon , Please use this code to reset<br>assword. CODE :: 5700<br>Success<br>Verification code is sent to your<br>one/email. Please enter the code to<br>reset your password.                                                                                                    | For<br>You will receive a:<br>5                                | got Password?  got Password?  rification Code SMS/ Email with verification code. 7 0 0 0 0 0 0 0 0 0 0 0 0 0 0 0 0 0 0                                                                                                    |                                |
| ប៊ូប៊ូញិក្សិ Continue<br>ប៊ូប៊ូញិក្សិ Verification<br>ចុំប៊ូញិក្សិ Verify | Code<br>ay 10<br>mommon, Please use this code to reset<br>seword. CODE :: 5700<br>Success<br>Verification code is sent to your<br>one/email. Please enter the code to<br>reset your password.                                                                                                    | For<br>Ve<br>You will receive a:<br>5<br>Press RESEND if you v | got Password?  got Password?  rification Code SMS/ Email with verification code.  7 0 0 Verify  didn't receive any verification code to ur phone / Email.                                                                                                    |                                |
| ប៊ូប៊ញាក្ស៍ Continue<br>ប៊ូប៊ូញាក្ស៍ Verification<br>ចុប៊ញាក្ស៍ Verify    | Code<br>ay ro<br>mommor, Please use this code to reset<br>assword. CODE :: 5700<br>Success<br>Verification code is sent to your<br>one/email. Please enter the code to<br>reset your password.                                                                                                    | For<br>Ve<br>You will receive a:<br>5                          | got Password?  got Password?  got Pa |                                |
| ប៊ូប៊ូញិក៌ា Continue<br>ប៊ូប៊ូញិក៌ា Verification<br>ចុំប៊ូញិក៌ា Verify    | Code<br>ay reading and the second second secon | For<br>Ve<br>You will receive at<br>5                          | got Password?  got Password?  got Pa |                                |

- 9 New Password ៖ បង្កើតលេខសម្ងាត់ថ្មី
- 🛈 Confirm Password ៖ បញ្ចូលលេខសម្ងាត់ម្តងទៀត ដើម្បីបញ្ជាក់
- 1 ចុចពាក្យ Update
- 🕑 ចុចពាក្យ Continue ដើម្បីបញ្ចប់ប្រតិបត្តិការ

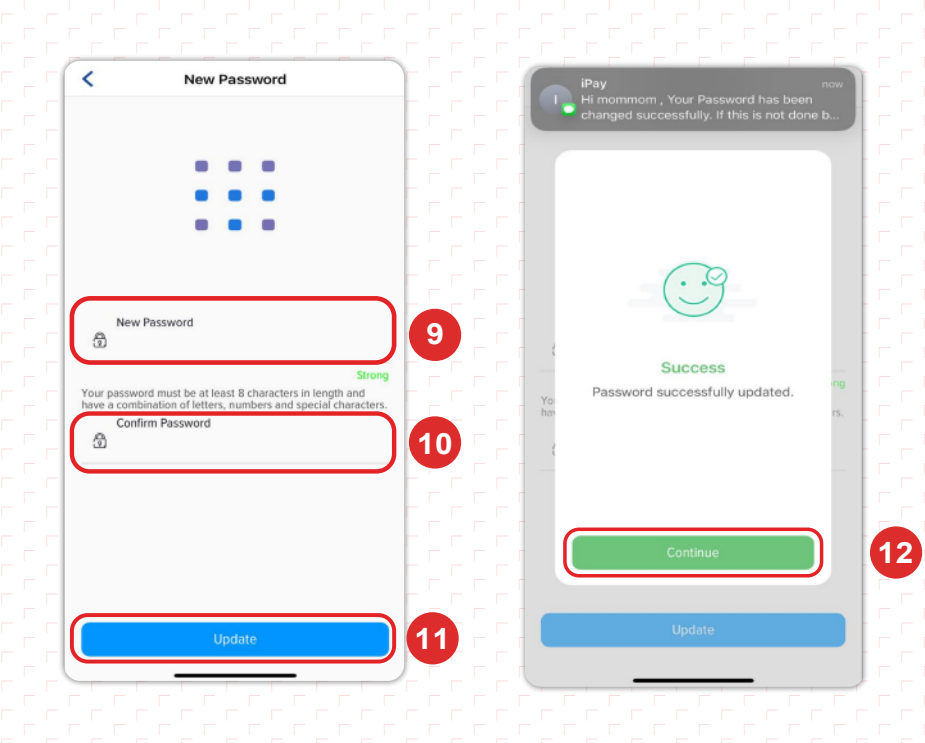